## **UPDATE A SAVED SEARCH**

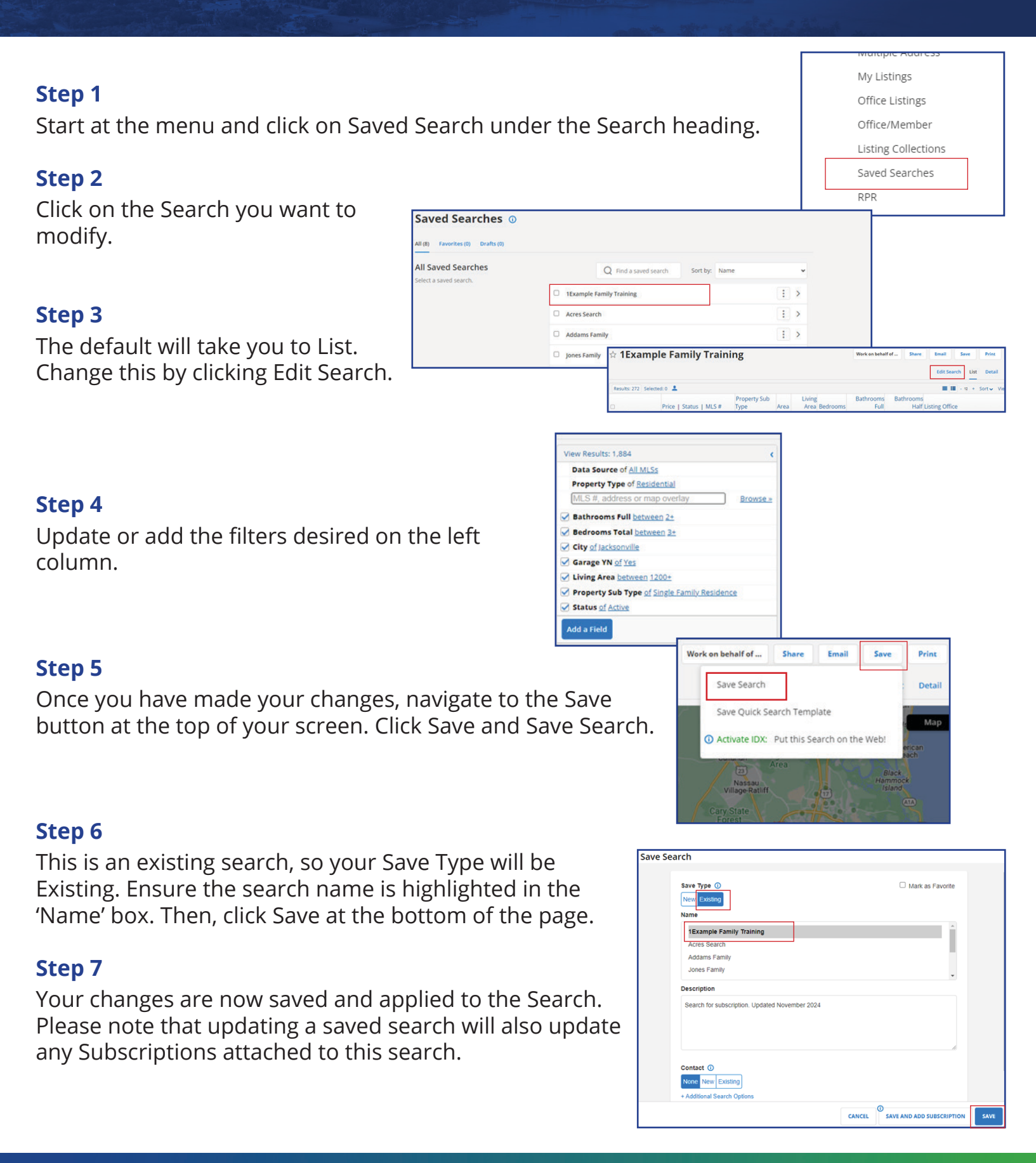

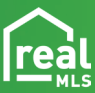